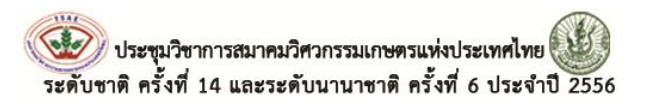

#### TSWE-04

# การเปรียบเทียบการออกแบบระบบชลประทานฉีดฝอยสำหรับภูมิทัศน์ ด้วยโปรแกรม EAGLE POINT 2009, LAND F/X 2009 และ RAINCAD V.5

\*อภิรัฐ ปิ่นทอง<sup>1</sup>, เฉลิมชัย เชนะโยธิน<sup>1</sup>และ ภาณุพงศ์ จันทร์ประภาพ<sup>1</sup> <sup>1</sup>ภาควิชาวิศวกรรมเกษตร มหาวิทยาลัยเทคโนโลยีราชมงคลธัญบุรีถนนรังสิต-นครนายก ต.คลองหก อ.ธัญบุรี จ.ปทุมธานี 12110

## ผู้เขียนติดต่อ: อภิรัฐ ปิ่นทอง E-mail: Apirat\_pin@hotmail.com

#### บทคัดย่อ

การศึกษาครั้งนี้มีวัตถุประสงค์เพื่อเปรียบเทียบการออกแบบระบบชลประทานฉีดฝอยสำหรับภูมิทัศน์ด้วยโปรแกรม Eagle Point 2009, Land F/X 2009 และ RainCAD V.5ในการออกแบบได้เลือกใช้ผลิตภัณฑ์ Hunterหัวสปริงเกลอร์แบบ Turf Sprays รุ่น PS และตรวจสอบความถูกต้องจากการคำนวณด้วยมือ จากการศึกษาสามารถสรุปผลจากการออกแบบด้วยวิธีการต่างๆ ซึ่ง ให้ผลการคำนวณออกมาที่ใกล้เคียงกัน โดยสามารถแบ่งโซนการให้น้ำออกเป็น 5 โซน ขนาดท่อประธานต่ำสุดและสูงสุด 2<sup>1</sup>/<sub>2</sub>และ 3 นิ้ว ส่วนขนาดท่อแขนงต่ำสุดและสูงสุด<sup>1</sup>/<sub>2</sub>และ 2<sup>1</sup>/<sub>2</sub>นิ้ว ขนาดของเครื่องสูบน้ำที่ใช้งานต่ำสุดที่อัตราการไหล(Q)23.21 ลูกบาศก์เมตร ต่อชั่วโมง แรงดันใช้งาน 3.12 บาร์ ช่วงเวลาการให้น้ำของแต่ละโซนอยู่ระหว่าง 13 - 15 นาที ส่วนเมื่อพิจาณาข้อเด่นและข้อด้อย ของแต่ละโปรแกรมที่ใช้ในการออกแบบ พบว่าโปรแกรม RainCADV.5มีคุณสมบัติที่ดีที่สุด โดยมีข้อเด่นคือ สามารถสร้าง แบบจำลองการกระจายน้ำของหัวสปริงเกลอร์ และแสดงเกณฑ์ที่ใช้ในการประเมินระบบที่ออกแบบในค่า CU, DU, SC เพื่อให้ ผู้ออกแบบใช้เป็นแนวทางพิจารณาตัดสินใจ แก้ไขระบบก่อนทำการติดตั้งและก่อสร้างจริง

คำสำคัญ:ระบบชลประทานฉีดฝอย; Eagle Point; Land F/X; RainCAD V.5

## 1. บทนำ

โดยทั่วไปการออกแบบระบบชลประทานฉีดฝอย สำหรับภูมิทัศน์นั้นจะมีข้อที่แตกต่างจากการออกแบบระบบ ชลประทานฉีดฝอยเพื่อการเกษตร เพราะการออกแบบระบบ การให้น้ำสำหรับงานภูมิทัศน์จะต้องคำนึงถึงความสวยงาม ความคงทนถาวรการประหยัดน้ำ ประหยัดเวลาและค่าใช้จ่าย แต่ก็อาศัยหลักการในการออกแบบที่เหมือนกัน ดังนั้นจึงได้ นำโปรแกรมหรือ software ต่างๆ มาช่วยในการออกแบบ เพื่อให้การออกแบบระบบให้น้ำเกิดมีประสิทธิภาพตรงตาม หลักวิศวกรรมและวัตถุประสงค์ของการใช้งานมากที่สุด

# 2. วัตถุประสงค์

เพื่อเปรียบเทียบการออกแบบระบบชลประทานฉีด ฝอยสำหรับภูมิทัศน์ด้วยโปรแกรม Eagle Point 2009, Land F/X 2009 และ RainCAD V.5

# 2.1 บริเวณของพื้นที่ศึกษาและทำการออกแบบ

บริเวณรอบตึกกองพัฒนานักศึกษา ณ มหาวิทยาลัย เทคโนโลยีราชมงคลธัญบุรี โดยมีพื้นที่ทั้งหมดประมาณ 6,300 ตารางเมตร ลักษณะของพื้นที่ส่วนใหญ่เป็นสนามหญ้า รอบบริเวณตึก โดยมีไม้พุ่มเตี้ยและต้นไม้ใหญ่ปลูกอยู่บริเวณ รอบๆดังแสดงในรูปที่ 1

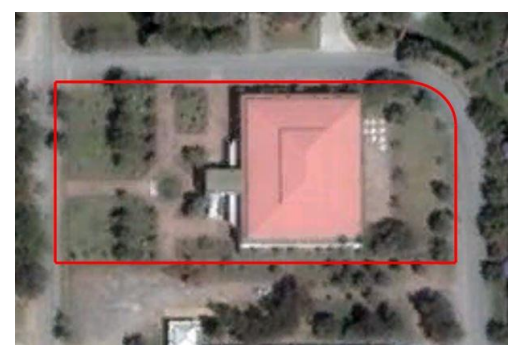

รูปที่ 1 บริเวณของพื้นที่ศึกษาและทำการออกแบบ

#### 2.2 ขอบเขตการศึกษา

ผลิตภัณฑ์ที่เลือกใช้ในการออกแบบ ผลิตภัณฑ์ Hunter หัวสปริงเกลอร์แบบ Turf Sprays รุ่น PS ทำการ ออกแบบด้วยโปรแกรม AutoCAD 2007 และทำการคำนวณ มือ (Manual) เปรียบเทียบกับโปรแกรม Eagle Point 2009, Land F/X2009 และ RainCAD V.5 ที่ติดตั้งในโปรแกรม AutoCAD 2007

## 3. วิธีการดำเนินงานวิจัย

1. ทำการสำรวจและจัดสร้างแผนที่ ด้วยโปรแกรม AutoCAD 2007

2. ทำการออกแบบระบบชลประทานแบบฉีดฝอย ด้วยโปรแกรม AutoCAD 2007 และทำการคำนวณด้วยมือ (Manual)

 ทำการออกแบบระบบชลประทานแบบฉีดฝอย และคำนวณด้วยโปรแกรมEagle Point 2009, Land F/X 2009 และ RainCAD V.5

4. โดยในแต่ละวิธีการ จะทำการออกแบบที่มี ลักษณะเหมือนกันทุกประการ ตั้งแต่ชนิดของหัวสปริงเกลอร์ การวางหัวสปริงเกลอร์ การแบ่งโซนการให้น้ำ ตำเหน่งวาล์ว น้ำของแต่ละโซน การวางแนวเส้นท่อประธานและท่อแขนง จากนั้นทำการคำนวณหาขนาดของท่อการสูญเสียแรงดัน ภายในท่อและคำนวณหาขนาดของเครื่องสูบน้ำเพื่อ ตรวจสอบความถูกต้อง

5. เปรีย<sup>ิ</sup>บเทียบข้อแตกต่าง จากการออกแบบและ จากการคำนวณด้วยวิธีการต่างๆวิเคราะห์ผลและสรุปผล การศึกษา(ดังแสดงผังการดำเนินงานในรูปที่ 2)

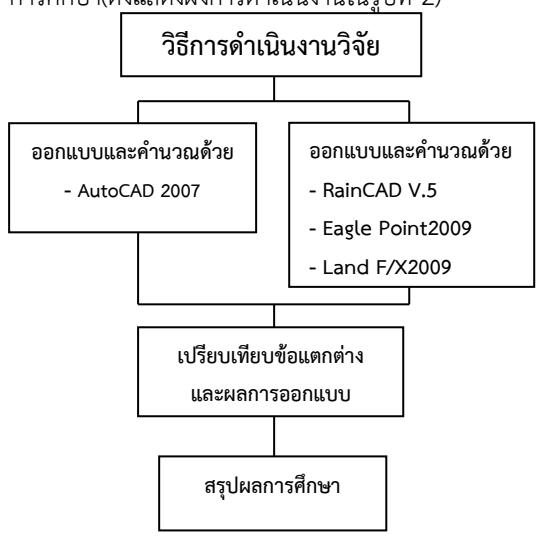

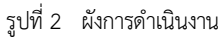

#### 4. หลักการและทฤษฎีที่เกี่ยวข้อง

ระบบการให้น้ำสำหรับภูมิทัศน์ ที่นิยมใช้มากที่สุดใน ปัจจุบันนี้ คือระบบชลประทานแบบฉีดฝอยซึ่งต้องอาศัย หลักการคำนวณที่สำคัญดังต่อไปนี้

# 4.1 ปริมาณการให้น้ำของพืช

เป็นปริมาณน้ำทั้งหมดที่สูญเสียจากพื้นที่เพาะปลูก ประกอบด้วย2 ส่วนคือส่วนที่หนึ่งเป็นปริมาณน้ำที่พืชดูดจาก ดินนำไปสร้างเซลล์และเนื้อเยื่อจากนั้นคายออกทางใบสู่ บรรยากาศ ส่วนที่สองเป็นปริมาณน้ำที่ระเหยจากผิวดิน บริเวณรอบๆ ต้นพืช การหาค่าปริมาณการให้น้ำของพืชจึง เป็นสิ่งสำคัญ เพราะเป็นการประเมินค่าความต้องการน้ำ เบื้องต้นที่จะต้องจัดส่งให้กับพืชสามารถคำนวณได้จาก สมการที่ 1

ETc =ปริมาณการใช้น้ำของพืช (mm/day) ETp=ปริมาณการใช้น้ำของพืชอ้างอิง (mm/day) Kc= สัมประสิทธิ์การใช้น้ำของพืช

# 4.2 อัตราการให้น้ำ

อัตราการให้น้ำจะเป็นเครื่องชี้บอกให้ทราบปริมาณ น้ำที่เป็นประโยชน์ต่อพืชนั้น ค่าอัตราการให้น้ำสามารถหาได้ จากสมการที่ 2

$$Pr = \frac{Q \times 1,000}{S \times L}$$
(2)

Pr= อัตราการให้น้ำ (mm/hr)

Q= ปริมาณน้ำที่ให้จากหัวสปริงเกลอร์ (m³/hr)

S = ระยะห่างระหว่างหัวสปริงเกลอร์ (m)

L = ระยะห่างระหว่างแถวของท่อส่งน้ำ (m)

# 4.3 การคำนวณหาขนาดท่อและการสูญเสียแรงดัน ภายในท่อ

โดยมีหลักเกณฑ์อยู่ว่าในแต่ละโซนการให้น้ำควรมี ความแตกต่างของแรงดันระหว่างหัวสปริงเกลอร์ต้นทางกับ ปลายทางไม่เกิน 20% การคำนวณหาอัตราการไหลของน้ำ ภายในท่อคำนวณไดจากสมการที่ 3

Q
 =
 
$$\frac{VD^2}{354}$$
 (3)

 Q
 =อัตราการไหลของน้ำในท่อ (m³/hr)

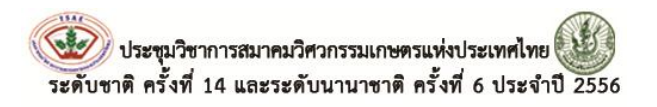

V =ความเร็วของน้ำภายในท่อ (m/s)

D =เส้นผ่านศูนย์กลางภายในของท่อ (mm.)

# 4.4 การสูญเสียแรงดันภายในท่ออันเนื่องมาจากแรง เสียดทาน (Friction loss in pipe)

การไหลของน้ำภายในท่อที่มีขนาดเดียวกัน ค่าความ ฝึดของการไหลหรือการสูญเสียแรงดันของน้ำจะแปรผันตาม ปริมาณน้ำและความยาวของท่อ สามารถคำนวณได้จาก สมการของ Hazen-Williams ดังแสดงในสมการที่4 ส่วนการ หาสูญเสียแรงดันของน้ำเนื่องจากอุปกรณ์ในระบบท่อ (Minor loss) สามารถคำนวณหาได้จากสมการที่ 5

$$H_{L} = \frac{10.67Q^{1.85} \times L}{C^{1.85} \times D^{4.87}}$$
(4)

- H<sub>L</sub> =การสูญเสียแรงดันภายในท่อ(m)
- Q =อัตราการไหล (m³/s)
- C =ค่าสัมประสิทธิ์ของท่อ (Coefficient)
- D =เส้นผ่าศูนย์กลาง (m)
- L =ความยาวท่อ (m)

$$h_f = K_x \frac{V^2}{2g}$$
 (5)

h<sub>f</sub> =การสูญเสียแรงดันของน้ำจากอุปกรณ์(m)

- K =สัมประสิทธิ์ความต้านทานการไหล
- V =ความเร็วของน้ำในท่อ (m/s)
- g =แรงดึงดูดของโลก 9.81 (m/s<sup>2</sup>)

# 4.5 การเลือกเครื่องสูบน้ำ

ต้องทราบค่าแรงดันรวม (Total dynamic head) และอัตราการสูบน้ำ (Pump capacity) เพื่อนำค่าดังกล่าวไป เลือกเครื่องสูบน้ำโดยพิจารณาจากกราฟสมรรถนะประจำ เครื่องสูบน้ำและค่า Q และ H เพื่อหาค่าประสิทธิภาพของ เครื่องสูบน้ำที่ให้ค่ามากที่สุดค่า TDH สามารถคำนวณได้จาก สมการที่ 6

TDH =Hd + Fd ± Hs +Fs + 
$$(\frac{Vd^2}{2g})$$

TDH = แรงดันรวมของเครื่องสูบน้ำ (m)
Hd =แรงดันใช้งาน (m)
Fd =การสูญเสียแรงดันและอุปกรณ์ต่างๆ (m)
Hs =ความสูงจากระดับน้ำต่ำสุดถึงตำแหน่งด้านท่อดูดของ
เครื่องสูบน้ำ (m)
Fs = การสูญเสียแรงดันด้านท่อดูด (m)
Vd =ความเร็วของน้ำด้านจ่ายที่ปลายท่อ (m/s)

NPSH (Net positive suction head) คือ ความดัน สมบูรณ์ทั้งหมด ที่หน้าห้องสูบที่ก่อให้เกิดการไหลของ ของเหลวเข้าไปในห้องสูบของปั้ม ลบด้วยความดันไอของ ของเหลวนั้น ซึ่งคำนวณได้จากสมการที่ 7

 $NPSH=H_{abso} \pm Hs - H_{f} - H_{VP}$ (7)

H<sub>abso</sub>=ความดันบรรยากาศที่ระดับความสูงของเครื่อง สูบน้ำจากระดับน้ำทะเล (mH<sub>2</sub>O)

Hs =ความสูงจากระดับน้ำต่ำสุดถึงตำแหน่งด้านท่อดูด ของเครื่องสูบน้ำ (m)

H<sub>f</sub> = แรงดันสูญเสียด้านท่อดูด (m)

H<sub>vP</sub> =ความดันไออิ่มตัว (mH₂O)

## 4.6 ลักษณะของโปรแกรม

4.6.1 โปรแกรม Eagle Point ดังแสดงรูปที่ 3 สามารถติดตั้งลงในโปรแกรม AutoCAD และAutoCAD Civil 3D โดยมีคุณสมบัติเบื้องต้น ในการวางหัวสปริงเกลอร์ ท่อประธาน ท่อแขนง คำนวณอัตราการไหลและการสูญเสีย แรงดันภายในท่อ ใส่สัญลักษณ์ต้นไม้ในแบบ 2 และ 3 มิติ และคำนวณเวลาการให้น้ำสามารถทำการดาวน์โหลด โปรแกรมรุ่นทดลองใช้งานฟรีจากเวปไซด์ www.eaglepoint.com

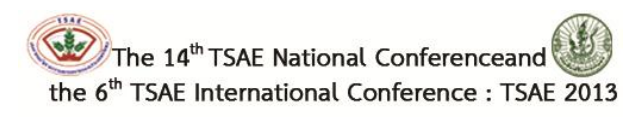

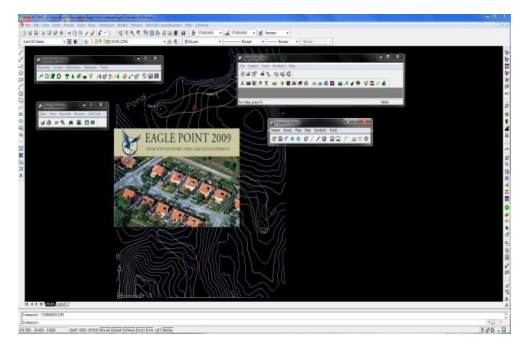

รูปที่ 3 โปรแกรม Eagle Point

4.6.2 โปรแกรมLand F/X ดังแสดงรูปที่ 4สามารถ ทำการติดตั้งลงในโปรแกรม AutoCAD โดยมีคุณสมบัติ เบื้องต้น ในการวางท่อประธาน ท่อแขนง คำนวณอัตราการ ไหลของน้ำและการสูญเสียแรงดันภายในท่อ ใส่สัญลักษณ์ ต้นไม้ในแบบ 2 และ 3 มิติ โดยอัตโนมัติ ส่วนการวางหัว สปริงเกลอร์จะเป็นแบบไม่ อัตโนมัติ สามารถทำการดาวน์ โหลดโปรแกรมรุ่นทดลองใช้งานฟรีจากเวปไซด์ www.eaglepoint.com

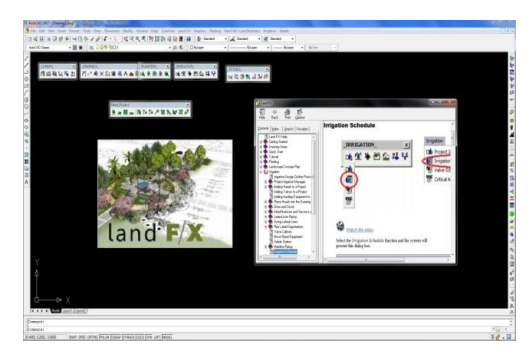

รูปที่ 4 โปรแกรม Land F/X 2009

4.6.3 โปรแกรม RainCAD V.5 ดังแสดงรูปที่ 5 สามารถทำการติดตั้งลงในโปรแกรม AutoCAD 2007 -2010 โดยมีคุณสมบัติเบื้องต้น ในการวางหัวสปริงเกลอร์ ท่อ ประธาน ท่อแขนง คำนวณอัตราการไหลและการสูญเสีย แรงดันภายในท่อ สามารถถอดแบบและประเมินราคารวมทั้ง สร้างแบบจำลองการกระจายน้ำของหัวสปริงเกลอร์ ได้โดย อัตโนมัติซึ่งสามารถทำการดาวน์โหลด โปรแกรมรุ่นทดลองใช้ งานฟรีจากเวปไซด์ www.sofwarerepublic.com

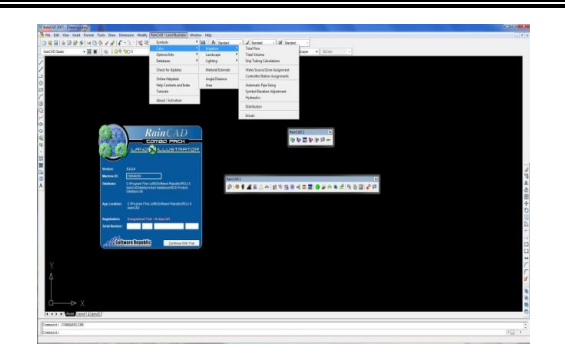

รูปที่ 5 โปรแกรม RainCAD V.5 โดยที่ทั้ง 3 โปรแกรม มี ความสามารถในการออกแบบทั้งระบบชลประทานแบบฉีด ฝอยและชลประทานแบบหยด เหมือนๆกัน

### 4.7 งานวิจัยที่เกี่ยวข้อง

ตุลย์ (2550) ได้ออกแบบระบบให้น้ำแบบฉีดฝอย สำหรับภูมิทัศน์โดยใช้โปรแกรม Eagle Point 2004 ที่ สวนสาธารณะบางเสร่ อำเภอสัตหีบ จังหวัดชลบุรี โดยใช้หัว สปริงเกลอร์แบบ Rotor ยี่ห้อ Hunter รุ่น PGJ และ Nozzle เบอร์ 2.5 มีรัศมีการกระจายน้ำ 8.5 เมตร แรงดันที่ใช้งาน เท่ากับ 2.8 บาร์ จากการออกแบบพบว่าขนาดท่อประธาน สูงสุดเท่ากับ 2 นิ้ว ท่อแขนงสูงสุด 2 นิ้ว และต่ำสุดเท่ากับ  $\frac{1}{2}$ นิ้วขนาดของเครื่องสูบน้ำที่ใช้งานอย่างต่ำที่อัตราการ ไหล (Q) เท่ากับ 12 ลูกบาศก์เมตรต่อชั่วโมง และแรงดันใช้ งาน (H) เท่ากับ 3.45 บาร์ สามารถแบ่งโซนการให้น้ำ ออกเป็น 12 โซน โดยมีเวลาการให้น้ำในโซนสูงสุด 17 นาที และต่ำสุด 14 นาที

อภิรัฐ และ กิตตินันท์ (2551) ได้ศึกษาการออกแบบ ระบบให้น้ำแบบฉีดฝอยสำหรับภูมิทัศน์ด้วยโปรแกรม RainCAD ที่สวนไม้หอมมหาวิทยาลัยเทคโนโลยีราชมงคล ธัญบุรีผลการศึกษาพบว่า โปรแกรมสามารถแสดงผล ตำ เหน่งหัวสปริงเกลอร์ ขนาดท่อ ขนาดวาล์ว และสัญญาลักษณ์ ต่างๆ จากการออกแบบในรูปแบบของชนิดไฟล์ AutoCAD ซึ่งเหมาะต่อการใช้งานต่างๆทั้งยังสามารถสร้างแบบจำลอง การกระจายน้ำของหัวสปริงเกลอร์ ทำให้ผู้ออกแบบทราบว่า บริเวณใดที่ทำการออกแบบ ไม่ได้รับน้ำหรือรับน้ำน้อย ซึ่ง สามารถปรับเปลี่ยนแบบและทำการแก้ไขแบบก่อนการ ตัดสินใจในการติดตั้งและก่อสร้าง ทำให้ลดความผิดพลาดใน การออกแบบได้

#### 5. ผลการศึกษา

ผลจากการออกแบบจากโปรแกรม AutoCAD 2007 (รูปที่ 6) และทำการคำนวณด้วยมือ (Manual) รวมถึงจากผล การคำนวณด้วยโปรแกรม Eagle Point 2009 (รูปที่ 7), Land F/X 2009 (รูปที่ 8)และ RainCAD V.5 (รูปที่ 9) ที่ใช้ ผลิตภัณฑ์ Hunter หัวสปริงเกลอร์แบบ Turf Sprays รุ่น PS พบว่าจำนวนของหัวสปริงเกลอร์ของทุกโซนการให้น้ำ ของ แต่ละวิธีการมีจำนวนหัวสปริงเกลอร์ที่เท่ากันดังแสดงใน ตารางที่ 1 และผลการคำนวณขนาดท่อประธานต่ำสุดและ สูงสุด 2  $\frac{1}{2}$ และ 3 นิ้ว ส่วนขนาดท่อแขนงต่ำสุดและสูงสุด  $\frac{1}{2}$ และ2  $\frac{1}{2}$ นิ้ว

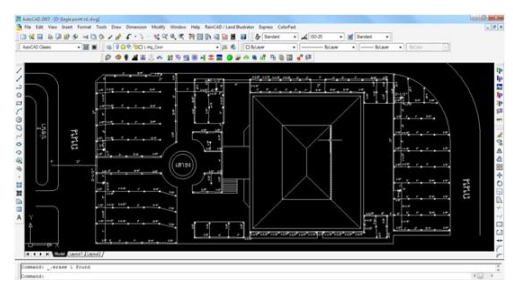

รูปที่ 6 การออกแบบด้วยโปรแกรม AutoCAD

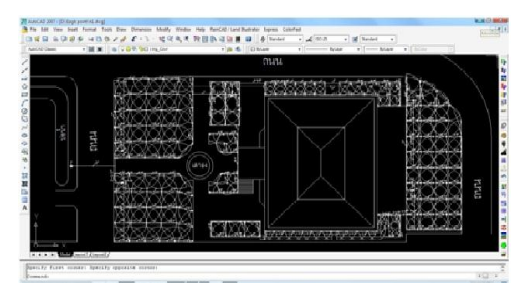

รูปที่ 7 การออกแบบด้วยโปรแกรม Eagle Point

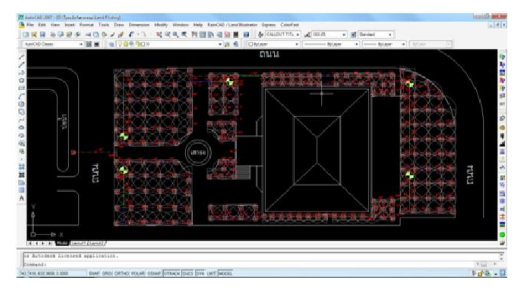

รูปที่ 8 การออกแบบด้วยโปรแกรม Land F/X

| 1 1 1 1 1 1 1 1 1 1 1 1 1 1 1 1 1 1 1 | 00///// | - 24 6 Ditrat | 1 + ∠(002) + ≥ buter +<br>+ [ | 1 |
|---------------------------------------|---------|---------------|-------------------------------|---|
| c chai                                |         |               | ŧ                             |   |
| ···· Cienti                           | lianet/ |               |                               |   |

รูปที่ 9 การออกแบบด้วยโปรแกรม RainCAD V.5

| a       |   | , e .a    |       | 6    |      | ~     | ຄ   | v  | ş  |
|---------|---|-----------|-------|------|------|-------|-----|----|----|
| ตารางท่ | 1 | สรุปหวสปร | งเกลอ | รของ | แตละ | เซนก′ | ารเ | ทเ | มา |

| โญลา | หัวสปริงเกลอร์ | รัศมีการฉีด | จำนวนหัว<br>สปริงเกลอร์ |  |
|------|----------------|-------------|-------------------------|--|
| เซน  | Turf Sprays    | (เมตร)      |                         |  |
| 1    | PS 17          | 5.18        | 29                      |  |
| 2    | PS 17          | 5.18        | 29                      |  |
| 3    | PS 17          | 5.18        | 17                      |  |
|      | PS 12          | 3.66        | 12                      |  |
|      | PS 10          | 3.05        | 29                      |  |
| 4    | PS 17          | 5.18        | 27                      |  |
| 5    | PS 17          | 5.18        | 28                      |  |
|      | PS 12          | 3.66        | 1                       |  |
|      | PS 10          | 3.05        | 20                      |  |

จากการคำนวณ อัตราการไหลรวมของแต่ละโซนการ ให้น้ำ ในทุกวิธีการให้ค่าที่เท่ากัน เป็นผลเนื่องมาจาก ในแต่ ละโซนการให้น้ำใช้หัวสปริงเกลอร์ผลิตภัณฑ์และชนิด เดียวกัน จำนวนหัวสปริงเกลอร์ที่เท่ากัน จึงทำให้อัตราการ ไหลรวมของทุกโซนมีค่าเท่ากัน ดังแสดงในรูปที่ 10 ส่วน แรงดันที่สูญเสียรวมนั้น จากการคำนวณด้วยมือ (Manual) และทั้งโปรแกรม 3 ให้ผลที่ใกล้เคียงกัน ดังแสดงในรูปที่ 11

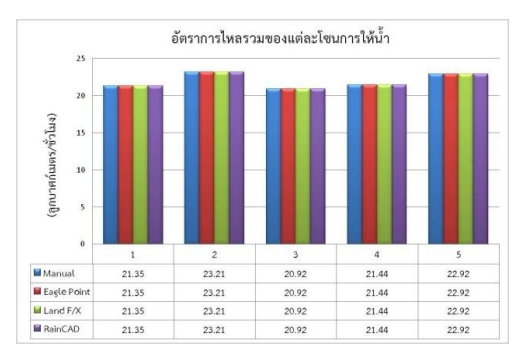

รูปที่ 10 อัตราการไหลรวมของแต่ละโซนการให้น้ำ

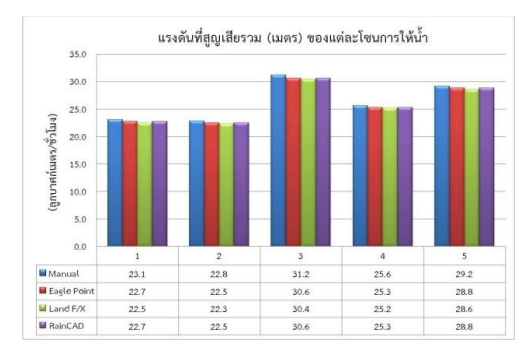

รูปที่ 11 แรงดันที่สูญเสียรวม

เวลาการให้น้ำของแต่ละโซนการให้น้ำ เมื่อคำนวณ ด้วยวิธีการต่าง ๆ จะมีเวลาที่ใกล้เคียงกันของแต่ละโซน โดย พบว่า ช่วงเวลาให้น้ำเวลาต่ำสุด 13 นาที และสูงสุด 15 นาที ดังแสดงในรูปที่ 12

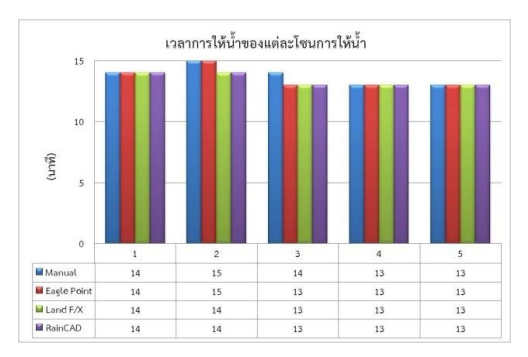

รูปที่ 12 เวลาการให้น้ำ

ตารางที่ 2 เป็นผลจากการเปรียบเทียบคุณสมบัติของ ทั้ง 3 โปรแกรมจะเห็นว่า โปรแกรม RainCAD V.5 มีข้อดีใน การใช้งานการออกแบบระบบชลประทานฉีดฝอยสำหรับภูมิ ทัศน์มากที่สุด รองลงมาได้แก่ Eagle Point 2009 และ Land F/X 2009 ตามลำดับ

| 4                | ~   | <u>a</u> a     | . 29           | 51                        |
|------------------|-----|----------------|----------------|---------------------------|
| <u>ສ</u> າຮາ.990 | • > | 19156191197619 | ເເລກາສາເາເສຫລ  | າແພລະບາເຮັບກະນ            |
| VI I J INVI      | ~   | PO 90 0 PN 0   | 01168619104106 | NPPAIPI® P ∩ 9 PPI 1 9 PA |
|                  |     |                | 9              |                           |

|                               | โปรแกรม      |              |              |  |
|-------------------------------|--------------|--------------|--------------|--|
| คุณสมบัติ                     | Eagle Point  | Land F/X     | RainCAD      |  |
| 1. ระยะเวลา (ทดลองใช้งาน)     | 60 วัน       | 30 วัน       | 45 วัน       |  |
| 2. อัพเดทข้อมูลเพิ่ม          | $\checkmark$ | ×            | $\checkmark$ |  |
| 3. มีผลิตภัณฑ์ต่างๆให้เลือก   | $\checkmark$ | $\checkmark$ | $\checkmark$ |  |
| 4. วางหัวสปริงเกลอร์อัตโนมัติ | $\checkmark$ | ×            | $\checkmark$ |  |
| 5. แบ่งโซนให้น้ำอัตโนมัติ     | ×            | ×            | $\checkmark$ |  |
| 6. วางท่ออัตโนมัติ            | $\checkmark$ | $\checkmark$ | $\checkmark$ |  |
| 7. คำนวณขนาดท่ออัตโนมัติ      | $\checkmark$ | $\checkmark$ | $\checkmark$ |  |

| 8. วางวาล์วน้ำ                 | $\checkmark$ | $\checkmark$ | $\checkmark$ |
|--------------------------------|--------------|--------------|--------------|
| 9. คำนวณอัตราการไหล            | $\checkmark$ | $\checkmark$ | $\checkmark$ |
| 10. คำนวณแรงดัน                | ×            | ×            | $\checkmark$ |
| 11. คำนวณหา Precipitation Rate | $\checkmark$ | ×            | $\checkmark$ |
| 12. แสดงค่า CU, DU, SC         | ×            | ×            | $\checkmark$ |
| 13. คำนวณเวลาการให้น้ำ         | $\checkmark$ | ×            | ×            |
| 14. ใส่สัญลักษณ์ประเภทต้นไม้   | $\checkmark$ | $\checkmark$ | $\checkmark$ |
| 15. ถอดรายการวัสดุอุปกรณ์      | ×            | ×            | $\checkmark$ |

#### 6. สรุปผลการศึกษา

จากการศึกษาเปรียบเทียบการออกแบบระบบ ชลประทานฉีดฝอยสำหรับภูมิทัศน์ด้วยโปรแกรม Eagle Point 2009, Land F/X 2009 และ RainCAD V.5 ผลจาก การศึกษาจะเห็นได้ว่า ทุกโปรแกรมให้ผลของการคำนวณใน การออกแบบที่มีความใกล้เคียงกันและเมื่อตรวจสอบความ ถูกต้องจากการคำนวณมือ(Manual) ก็ให้ค่าในการคำนวณที่ มีค่าใกล้เคียงกันโดยอัตราการไหลรวมของแต่ละโซนการให้ น้ำอยู่ในช่วง 20.92- 23.21 ลูกบาศก์เมตร/ชั่วโมง แรงดันที่ สูญเสียรวมอยู่ในช่วง 22.3 - 31.2 เมตร เวลาการให้น้ำอยู่ ในช่วง 13 - 15 นาที

เมื่อเปรียบเทียบข้อเด่นและข้อด้อยของแต่ละ โปรแกรมสำหรับใช้ในการออกแบบ พบว่าโปรแกรม RainCAD V.5 มีคุณสมบัติที่ดีที่สุด รองลงมาคือ Eagle Point 2009 และ Land F/X 2009 ตามลำดับ ซึ่งโปรแกรม RainCAD V.5 ให้ความรวดเร็วในการออกแบบ สามารถสร้าง แบบจำลองการกระจายน้ำของหัวสปริงเกลอร์ ทั้งยัง ปรับเปลี่ยนแบบและทำการแก้ไขแบบ ก่อนการตัดสินใจใน การติดตั้งและก่อสร้าง

#### 7. เอกสารอ้างอิง

- [1] รายละเอียดข้อมูลโปรแกรม Eagle Point 2009
   (2556), [ระบบออนไลน์], แหล่งที่มา http://www.eaglepoint.com, เข้าดูเมื่อวันที่ 8/02/2556
- [2] รายละเอียดข้อมูลโปรแกรม Land F/X 2009 (2556), [ระบบออนไลน์], แหล่งที่มา http://www.landfx.com, เข้าดูเมื่อวันที่ 8/02/2556
- [3] รายละเอียดข้อมูลโปรแกรมRainCAD V.5 (2556),[ระบบออนไลน์], แหล่งที่มา

- [4] ตุลย์ ยศบุญ. 2550.การออกแบบระบบให้น้ำแบบฉีด ฝอย สำหรับภูมิทัศน์โดยใช้โปรแกรม Eagle Point. ปริญญานิพนธ์ ภาควิชาวิศวกรรมเกษตร คณะวิศวกรรมศาสตร์ มหาวิทยาลัย เทคโนโลยี ราชมงคลธัญบุรี.
- [5] อภิรัฐ ปิ่นทองและกิตตินันท์ กุศลธรรมรัตน์ (2551). การออกแบบระบบให้น้ำแบบฉีดฝอยสำหรับภูมิ ทัศน์ด้วยโปรแกรม RainCAD, การประชุมวิชาการ สมาคมวิศวกรรมเกษตรแห่งประเทศไทย, มหาวิทยาลัยเชียงใหม่ จังหวัดเชียงใหม่